# How to Submit Apartment Application

## Log Into MyCentral

### STEP 2

# **Click on Sign In**

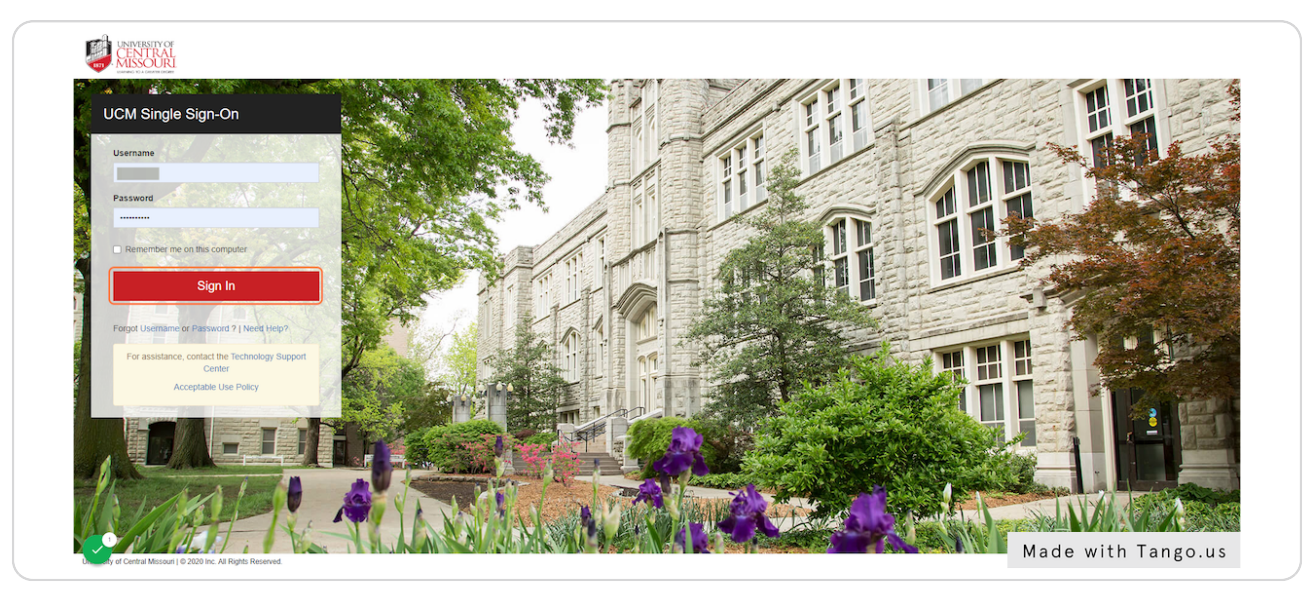

#### STEP 3

# **Click on Student**

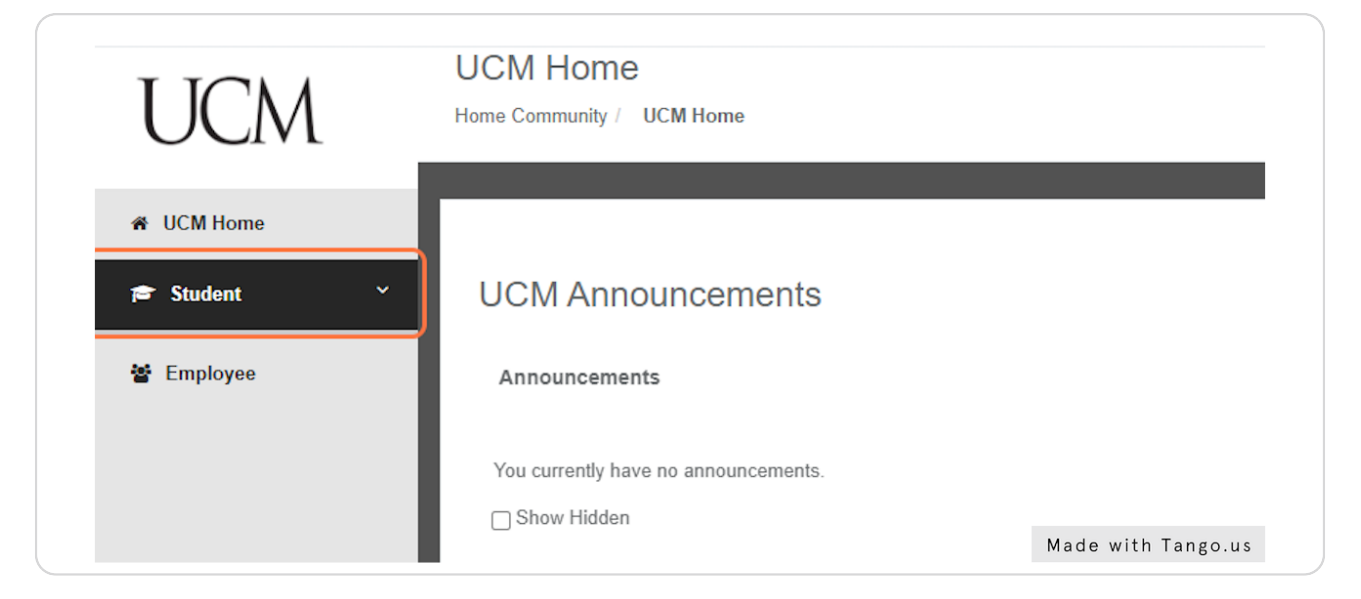

# **Click on Records and Registration**

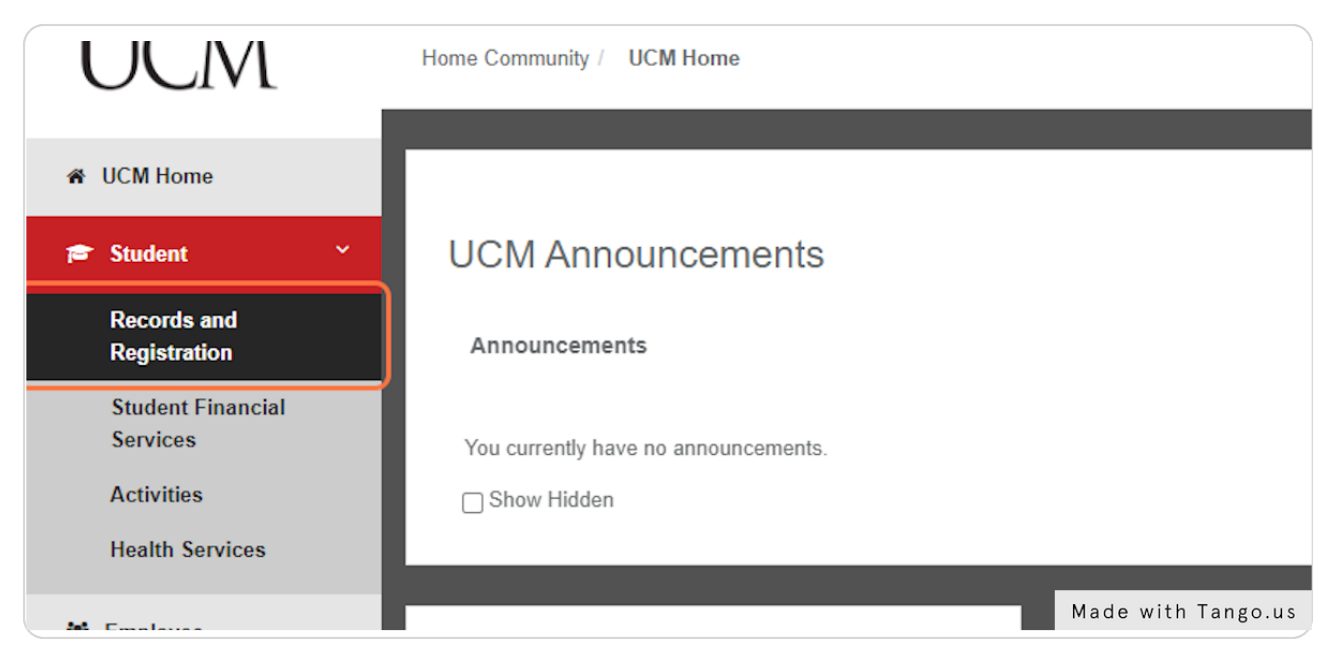

### STEP 5

## Click on Online Apartment Application Located in Housing Section

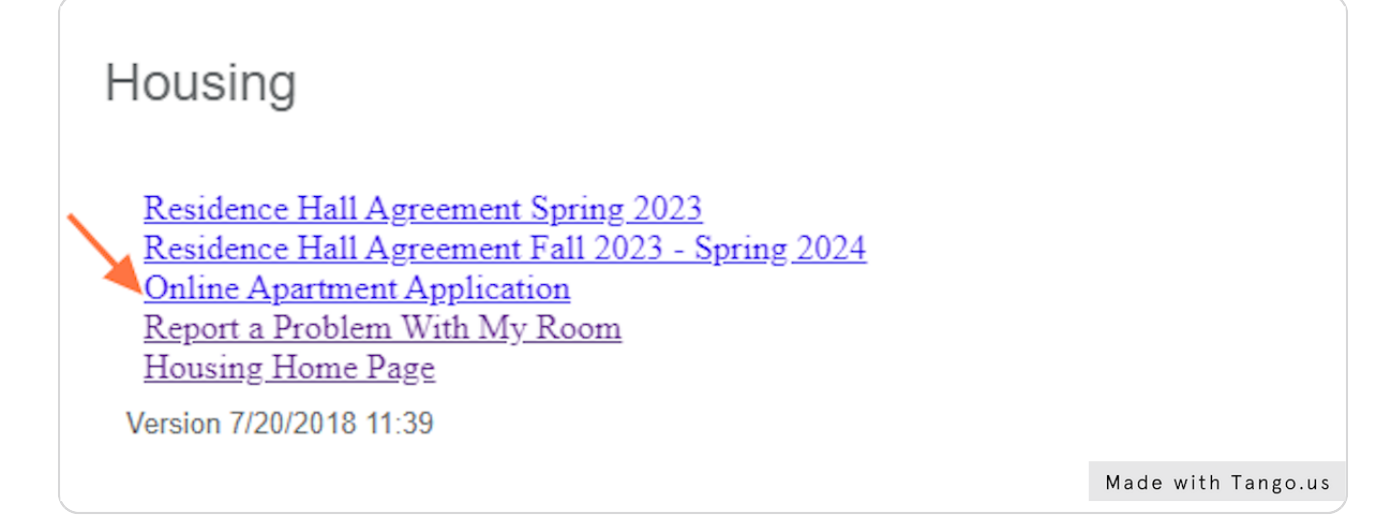

```
STEP 6
```

## Select a Term and hit NEXT

Note you can apply for Summer, Fall and Spring, or just spring of the following academic year. Note that agreements are for the full academic year. Be very mindful that you are selecting the correct terms as this affects your spot on the waitlists.

| 565656   | W                       | elcome to the University                  | Apartments A            |
|----------|-------------------------|-------------------------------------------|-------------------------|
| N        | OTE: If you do not have | a housing deposit on file, you will be re | quired to pay a deposit |
| Select   | an Apartment Term:      |                                           |                         |
|          | Applying for Term: *    | Fall 2023 - Spring 2024                   |                         |
| 08/03/22 |                         |                                           |                         |
| 0000022  |                         |                                           |                         |
| 252525   |                         |                                           |                         |
| szszsz   |                         |                                           | Made with Tango.us      |

#### STEP 7

## <u>Review your student data and then pick your top preferences starting with 1</u> <u>and enter</u>

|                                      | Rank in numerical order your apartment preferences:                                         |
|--------------------------------------|---------------------------------------------------------------------------------------------|
| 26262626                             | 1 FOSTER/KNOX (1 bedroom)                                                                   |
| 25252525                             | 2 NICKERSON (1 bedroom)                                                                     |
| 25252525                             | 0 THE CROSSING (2 bedroom - The Crossing is rente                                           |
| <><><><><><><><><><><><><><><><><><> | 4 THE CROSSING (4 bedroom - The Crossing is rente                                           |
|                                      | <ul> <li>THE CROSSING (4 bedroom Garden Apartment - Th opposed to the apartment)</li> </ul> |
| 25252525                             | 3 TODD (1 bedroom)                                                                          |
| <><><><><><><><><><><><><><><><><><> | 0 TODD (2 bedroom)                                                                          |
|                                      | GREENWOOD PARK (2 bedroom with up to 3 adults                                               |
|                                      | CENTRAL VILLAGE (1 bedro Made with lango.us                                                 |

## Check I understand if I rent an apartment with a roommate, I am obligated for the full rent of the apartment if the roommate moves out. (Does not apply to the Crossing or Todd (1 bedroom)

| <ul> <li>CENTRAL VILLAGE (unfurnished – 2 bedroom with u children.)</li> </ul>                                                                                              | o to 3 adults OR up to 2          |
|----------------------------------------------------------------------------------------------------|-----------------------------------|
| CENTRAL VILLAGE (bedrooms furnished – 2 bedroo<br>2 children.)                                                                                                    | m with up to 3 adults O           |
| CENTRAL VILLAGE (3 bedroom with up to 4 adults OF                                                                                                    | up to 2 adults and 4 cl           |
| I understand if I rent an apartment with a roommate, I am obligated for the full rent<br>(Does not apply to the Crossing or Todd (1 bedroom)                                | of the apartment if the r         |
| Students in Foster Knox, Nickerson, Todd(2 bedroom), Central Village, Greenwood Pa<br>apartments only) may opt to have a roommate of a different gender as long as it is mu | ark, and The Crossing (;<br>tual. |
| As a reminder, sophomores in Nickerson, Foster/Knox, and Todd apartments an                                                                                                 | e REQUIRED to have a              |
|                                                                                                    | Made with Tango.us                |

#### STEP 9

## Click and revie the statement: As a reminder, sophomores in Nickerson, Foster/Knox, and Todd apartments are REQUIRED to have a sophomore meal plan.

|                                        |                                                                                                    | 10 00 10 3 d0005 UB 00 10 7 d0005                              | duo 2 10000000 1             |                    |
|----------------------------------------|----------------------------------------------------------------------------------------------------|----------------------------------------------------------------|------------------------------|--------------------|
|                                        | CENTRAL VILLAGE (1 bedroom with                                                                       | h un to 2 adults OR un to 2 adults                             | and 1 child )                | 252525252525252    |
|                                        |                                                                                                    | a duits on up to 2 addits                                      | and Fenne.)                  |                    |
|                                        | children.)                                                                                            | <ul> <li>2 bedroom with up to 3 adults OF</li> </ul>           | c up to 2 adults and 2       |                    |
|                                        | CENTRAL VILLAGE (bedrooms fur<br>2 children.)                                                         | nished – 2 bedroom with up to 3 a                              | adults OR up to 2 adults and | 6252525252525      |
|                                        | CENTRAL VILLAGE (3 bedroom with                                                                       | h up to 4 adults OR up to 2 adults                             | and 4 children.)             |                    |
| ☑ I understand if<br>(Does not apply t | I rent an apartment with a roommate, I am obligat<br>o the Crossing or Todd (1 bedroom)               | ted for the full rent of the apartmen                          | t if the roommate moves out. |                    |
| Students in Foste<br>apartments only)  | r Knox, Nickerson, Todd(2 bedroom), Central Villa<br>may opt to have a roommate of a different gender | age, Greenwood Park, and The Cro<br>r as long as it is mutual. | ossing (2 bedroom            |                    |
| As a reminder, s<br>plan.              | ophomores in Nickerson, Foster/Knox, and To                                                           | dd apartments are REQUIRED to                                  | o have a sophomore meal      |                    |
| Roommate Inform                        | ation:                                                                                                |                                                                |                              |                    |
| 1 under                                | stand that if I do not request a roommate or if the<br>I will accept the apa                          | roommate listed does not meet eli<br>rtment as a single.       | gibility requirements,       |                    |
| Name:                                  | UCM Student? 700# if Yes                                                                              | Relationship                                                   | Birthdate if Dep under 18    |                    |
| Name                                   | ○Yes ○No 700# if Yes                                                                                  | Opep under 18 ORoomma                                          | Birthdate if Dep under 18    |                    |
| Name                                   | ○Yes ○No 700# if Yes                                                                                  | O Dep under 18 O Roomma                                        | Birthdate if Dep under 18    |                    |
| Name                                   | O Yes O No 700# if Yes                                                                                | O Dep under 18 O Roomma                                        | Birthdate if Dep under 18    |                    |
| Name                                   | O Yes O No 700# if Yes                                                                                | O Dep under 18 O Roomma                                        | e Birthdate if Dep under 18  | 7636363636363      |
| Name                                   | ∪ Yes ∪ No 700# if Yes                                                                                | O Dep under 18 O Roomma                                        | Birthdate if Dep under 18    | DESESSES ESES      |
| If expecting, give a                   | pproximate due date:                                                                                  |                                                                |                              |                    |
|                                        |                                                                                                    |                                                                |                              | Made with Tango us |
| If you have any a                      | propio alignent or disability that would require spec                                                 | ial accommodation, places reach                                | out to the Office of         | made with rungo.us |

Enter preferred roommate data into this field. Note that other students MUST also submit an apartment application. It is vital that they also submit an application asap when the application opens.

|                 | As a reminder, sophomores in Nic<br>plan.                                                                                                    | kerson, Foster               | Knox, and Too                        | ld apartments are RE(                       |
|-----------------|----------------------------------------------------------------------------------------------------|------------------------------|--------------------------------------|---------------------------------------------|
|                 | Roommate Information:                                                                                                    |                              |                                      |                                             |
|                 | I understand that if I do no                                                                                                    | t request a roon<br>I will a | nmate or if the r<br>accept the apar | oommate listed does n<br>tment as a single. |
| 969696969696969 | Name:                                                                                                    | UCM Student?                 | 700# if Yes                          | Relationship                                |
| 252525252525252 | Enter if applicable                                                                                                    | ⊖Yes ⊖No                     | 700# if Yes                          | ODep under 18 O                             |
| 252525252525252 | Name                                                                                                    | ○Yes ○No                     | 700# if Yes                          | O Dep under 18 O                            |
|                 | Name                                                                                                    | ○Yes ○No                     | 700# if Yes                          | ODep under 18 O                             |
|                 | Name                                                                                                    | O Yes O No                   | 700# if Yes                          | O Dep under 18 O                            |
|                 | f expecting, give approximate due dat<br>f you have any chronic ailment or dis<br>Accessibility Services (OAS) who mu<br>needed by the University in order to i | e:                           | Id require speci-<br>coument: Mac    | al accommodation, plea                      |

#### STEP 11

Enter needs if applicable. Please contact OAS with specific needs so they may work with housing on possible accommodations.

|                | I understand if I rent an apartment<br>(Does not apply to the Crossing or To                                                                                                    | with a roommate,<br>dd (1 bedroom)                                                                          | , I am obligated f                                                            | or the full rent of th                                                                   | ne apartment i                                                 | the roommate moves out.                                                                                                    |      |           |            |
|----------------|----------------------------------------------------------------------------------------------------|----------------------------------------------------------------------------------------------------|-------------------------------------------------------------------------------|------------------------------------------------------------------------------------------|----------------------------------------------------------------|----------------------------------------------------------------------------------------------------|------|-----------|------------|
|                | Students in Foster Knox, Nickerson,<br>apartments only) may opt to have a r                                                                                                    | Fodd(2 bedroom),<br>commate of a diff                                                                       | Central Village,<br>erent gender as                                           | Greenwood Park,<br>ong as it is mutua                                                    | and The Cros                                                   | sing (2 bedroom                                                                                                    |      |           |            |
|                | As a reminder, sophomores in Nic<br>plan.                                                                                                    | kerson, Foster/K                                                                                            | nox, and Todd a                                                               | partments are R                                                                          | EQUIRED to I                                                   | nave a sophomore meal                                                                                                    |      |           |            |
|                | Roommate Information:                                                                                                    |                                                                                                    |                                                                               |                                                                                          |                                                                |                                                                                                    |      |           |            |
|                | I understand that if I do no                                                                                                    | t request a roomn<br>I will ac                                                                              | nate or if the roor<br>cept the apartme                                       | nmate listed does<br>nt as a single.                                                     | not meet eligii                                                | bility requirements,                                                                                                    |      |           |            |
|                | Name:                                                                                                    | UCM Student? 7                                                                                              | 700# if Yes                                                                   | Relationship                                                                             | 1                                                              | Birthdate if Dep under 18                                                                                                   |      |           |            |
|                | Enter if applicable                                                                                                    | ⊖Yes ⊖No                                                                                                    | 700# # Yes                                                                    | O Dep under 18                                                                           | Roommate                                                       | Birthdate if Dep under 18                                                                                                   |      |           | 5252525    |
|                | Name                                                                                                    | ○Yes ○No                                                                                                    | 700# if Yes                                                                   | O Dep under 18                                                                           | Roommate                                                       | Birthdate if Dep under 18                                                                                                   |      |           |            |
|                | Name                                                                                                    | ○Yes ○No                                                                                                    | 700# # Yes                                                                    | O Dep under 18                                                                           | Roommate                                                       | Birthdate if Dep under 18                                                                                                   |      |           |            |
|                | Name                                                                                                    | O Yes O No                                                                                                  | 700# if Yes                                                                   | O Dep under 18                                                                           | Roommate                                                       | Birthdate if Dep under 18                                                                                                   |      |           |            |
| 15252525252525 | Name                                                                                                    | O res O No                                                                                                  | 700# # Yes                                                                    | O Dep under 18                                                                           | Roommale                                                       | Birthdate if Dep under 18                                                                                                   |      |           | 2525252    |
|                | If expecting, give approximate due dat                                                                                                    | e: [                                                                                                    |                                                                               |                                                                                          |                                                                |                                                                                                    |      |           |            |
|                | If you have any chronic ailment or dis<br>Accessibility Services (OAS) who mu<br>needed by the University in order to r<br>access@ucmo.edu or visit ucmo.edu                                            | ability that would<br>st review that doc<br>easonably accom<br>faccess.                                     | require special a<br>cumentation and<br>imodate students                      | ccommodation, pl<br>make referrals as<br>covered by section                              | ease reach ou<br>needed. This i<br>n 504. You m                | t to the Office of<br>nformation is voluntary but<br>ay contact OAS at                                                      |      |           |            |
|                | Enter if applicable                                                                                                    |                                                                                                    |                                                                               |                                                                                          |                                                                |                                                                                                    |      |           | 00000      |
| 12323232525252 | 180 character(s) left                                                                                                    |                                                                                                    |                                                                               |                                                                                          |                                                                |                                                                                                    | 2525 |           |            |
|                | I/We hereby apply, subject to the t<br>accommodations in accordance with<br>to submit a \$100 security deposit (\$7<br>Additional deposits of \$50-\$200 may<br>charing the anotherent. The final depo- | erms included wit<br>the rates as estat<br>5 refundable) with<br>be required in Gro<br>sit is due at the fi | h this application<br>blished by the Un<br>this application<br>eenwood Park a | , for such accomm<br>iversity of Central<br>as it is not valid un<br>id Central Village, | odations and<br>Missouri Boar<br>Iless accompa<br>depending up | agree to pay for these<br>d of Governors. I/We agree<br>inied by the deposit.<br>on the number of students<br>fic apartment |      | Made with | n Tango.us |

### Check and review this statement

needed by the University in order to reasonably accommodate students covered by section 504. You ma access@ucmo.edu or visit ucmo.edu/access.

Enter if applicable

180 character(s) left

/We hereby apply, subject to the terms included with this application, for such accommodations and a accommodations in accordance with the rates as established by the University of Central Missouri Board to submit a \$100 security deposit (\$75 refundable) with this application as it is not valid unless accompa Additional deposits of \$50-\$200 may be required in Greenwood Park and Central Village, depending up sharing the apartment. The final deposit is due at the time of signing the Housing Agreement for a specif

It should be noted that if the applicant cannot be assigned at the time of application, the application can an up-to-date application is on file the applicant may be offered a unit. If the applicant fails to accept an a him/her, the entire \$100 deposit is forfeited. If the applicant decides to cancel the application prior to bein written cancellation must be received and \$75.00 will be credited to your student account. The applicatio for the academic year listed on this application. The applicant should notify the Office of University Hous deciding on other housing.

Made with Tango.us

#### STEP 13

## Click to either submit application OR Pay your deposit (if not already on file).

✓ I/We hereby apply, subject to the terms included with this application, for such accommodations and agree accommodations in accordance with the rates as established by the University of Central Missouri Board of G to submit a \$100 security deposit (\$75 refundable) with this application as it is not valid unless accompanied b Additional deposits of \$50-\$200 may be required in Greenwood Park and Central Village, depending upon the sharing the apartment. The final deposit is due at the time of signing the Housing Agreement for a specific apa

It should be noted that if the applicant cannot be assigned at the time of application, the application can be kep an up-to-date application is on file the applicant may be offered a unit. If the applicant fails to accept an apartm him/her, the entire \$100 deposit is forfeited. If the applicant decides to cancel the application prior to being offer written cancellation must be received and \$75.00 will be credited to your student account. The application wait for the academic year listed on this application. The applicant should notify the Office of University Housing (L) deciding on other housing.

Next

app-page-2020

Made with Tango.us

# Review your choices

|                | UNIVERSITY OF<br>CENTRAL<br>MISSOURI.                                                                                                    | UNIVERSITY APARTMENTS                                                                                                    |                    |
|----------------|----------------------------------------------------------------------------------------------------|----------------------------------------------------------------------------------------------------|--------------------|
| 88888888       | Univers                                                                                                    | ity Apartments Application                                                                                                    | 626262626262       |
| 62626262626262 | F                                                                                                    | all 2023 - Spring 2024                                                                                                    | 26262626262626     |
| 888888888888   | Please verify your choices before                                                                                                    | pre submitting your application or making payment below                                                                                                    |                    |
| 25252525252    | Your Apartment Preferences :                                                                                                    |                                                                                                    | 252525252525       |
|                | FOSTERIKNOX (1 bedroom)<br>2. NICKENSON (1 bedroom)<br>3. TODD (1 bedroom)<br>4. THE CROSSING (4 bedroom - The Crossing is rented by the b                                                         | edroom as opposed to the apartment)                                                                                                    |                    |
|                | l understand if I rent an apartm<br>I am obligated for the fu                                                                                                    | ent in Greenwood Park or Central Village with a roommate,<br>Il rent of the apartment if the roommate moves out.                                                                                                    |                    |
| 25252525252525 | Roommate Information:                                                                                                    |                                                                                                    | 525252525252       |
|                | Name of roommate/child: Enter if applicable<br>University ID# if applicable                                                                                                    |                                                                                                    |                    |
|                | If you have any chronic ailment or disability th<br>Accessibility Services (OAS) who must review<br>voluntary but needed by the University in order<br>contact OAS at access@ucmo.edu or visit ucm | It would require special accommodation, please reach out to the Office of that documentation and make referrals as needed. This information is to reasonably accommodate students covered by section 504. You may ocdulaccess. Enter if applicable |                    |
|                | I/We hereby apply, subject to the terms included w<br>accommodations in accordance with the rates as e<br>to submit a \$100 security deposit (\$75 refundable)                                     | ith this application, for such accommodations and agree to pay for these<br>stabilished by the University of Central Missouri Board of Governors. I/We agree<br>with this application as it is not valid unless accompanied by the deposit.        | Made with Tango.us |

## STEP 15

# Review your preferred roommated entries

| 62626262626262 | University Apartments Application                                                                                                    | 33333333333333     |
|----------------|----------------------------------------------------------------------------------------------------|--------------------|
|                | Fall 2023 - Spring 2024                                                                                                    |                    |
|                | Please verify your choices before submitting your application or making payment below                                                                                                    |                    |
|                | Your Apartment Preferences :                                                                                                    |                    |
|                | FOSTERIKNOX (1 bedroom)     INCLERSON (1 bedroom)     TODD (1 bedroom)     TODD (1 bedroom)     TODD (1 bedroom - The Crossing is rented by the bedroom as opposed to the apartment)     THE CROSSING (4 bedroom - The Crossing is rented by the bedroom as opposed to the apartment)                                                                                                    |                    |
|                | I understand if I rent an apartment in Greenwood Park or Central Village with a roommate,<br>I am obligated for the full rent of the apartment if the roommate moves out.                                                                                                    |                    |
|                | Roommate Information:                                                                                                    |                    |
|                | Name of roommate/child: Enter if applicable<br>University ID# if applicable:                                                                                                    |                    |
|                | If you have any chronic ailment or disability that would require special accommodation, please reach out to the Office of Accessibility Services (OAS) who must review that documentation and make referrals as needed. This information is voluntary but needed by the University in order to reasonably accommodate students covered by section 504. You may contact OAS at access@ucmo.edu or visit ucmo.edu/access. Enter if applicable                                                                                                    |                    |
|                | We hereby apply, subject to the terms included with this application, for such accommodations and agree to pay for these<br>accommodations in accordance with the rates as established by the University of Central Missouri Board of Governors. I/We agree<br>to submit a \$100 security deposit (\$75 refundable) with this application as it is not valid unless accompanied by the deposit.<br>Additional deposits of \$56-\$250 may be required in Greenwood Park and Central Village, depending upon the number of students<br>sharing the apartment. The final deposit is due at the time of signing the Housing Agreement for a specific apartment. |                    |
|                | It should be noted that if the applicant cannot be assigned at the time of application, the application can be kept on file. As long as<br>an up-to-date application is on file the applicant may be offered a unit. If the applicant fails to accept an apartment offered to                                                                                                    | Made with Tango.us |

# Review this statement again

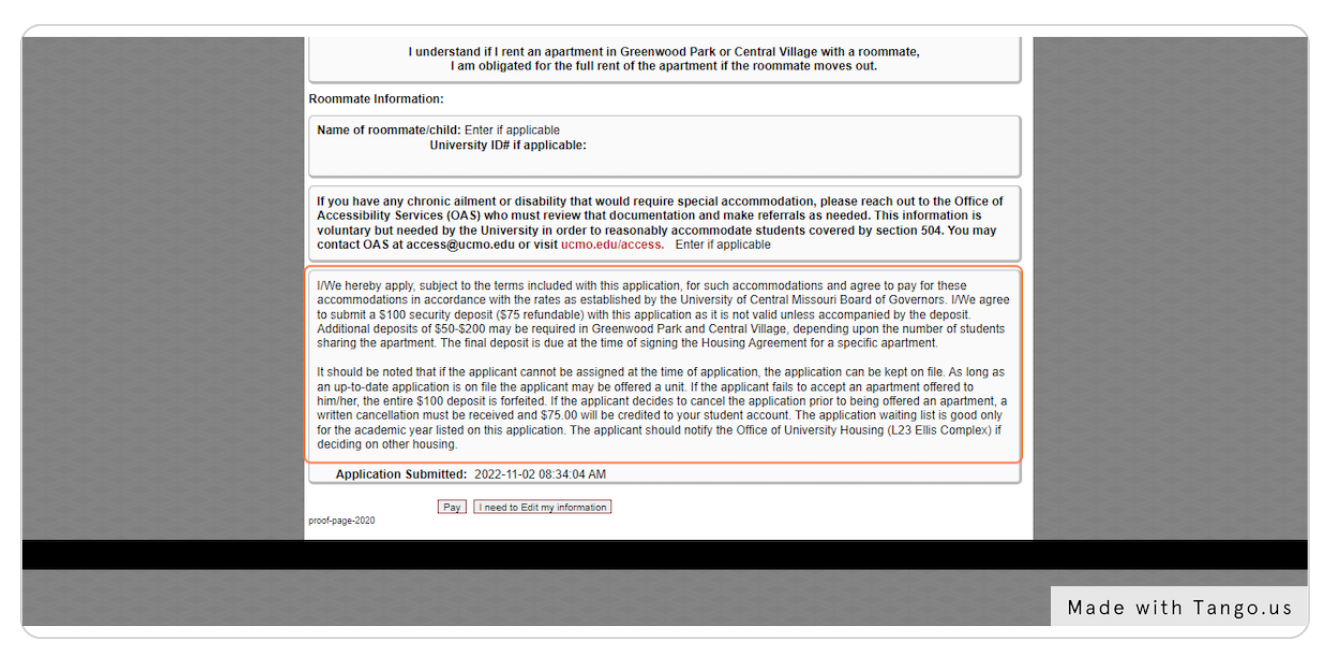

#### STEP 17

# Click to either pay deposit (if not on file) OR to submit if your deposit is already on file.

|          | It should be noted that if the applicant cannot be assigned at the time of application<br>an up-to-date application is on file the applicant may be offered a unit. If the applicant<br>him/her, the entire \$100 deposit is forfeited. If the applicant decides to cancel the a<br>written cancellation must be received and \$75.00 will be credited to your student a<br>for the academic year listed on this application. The applicant should notify the Offi<br>deciding on other housing.<br>Application Submitted: 2022-11-02 08:34:04 AM<br>Pay I need to Edit my information<br>proof-page-2020 |
|----------|----------------------------------------------------------------------------------------------------|
|          |                                                                                                    |
| 13535355 | 353535353535355555555555555555555555555                                                                                                    |
|          | Made with Tango.us                                                                                                    |

# IF your deposit is on file, you will see your application is submitted. If you do not have deposit on file, you will proceed to payment.

| MISSOURI.                                       | TOUCHNET LAUNCH PAG                                                                        |
|-------------------------------------------------|--------------------------------------------------------------------------------------------|
| UNIVER                                          | SITY APARTMENTS                                                                            |
| You will now be directed off-site to our secure | James A Hicks,<br>payment gateway. Once there, the amount you will be charged is \$100.00. |
|                                                 | Made with Tango.us                                                                         |

#### STEP 19

## AFTER you pay you will see this confirmation.

Note that you need to review the apartment offer timeline at ucmo.edu/housingsignup and know that offers are sent via email only to email addresses on file with UCM.

| UNIVERSITY                                                                                                    |
|----------------------------------------------------------------------------------------------------|
| University Apartments Application                                                                                |
| Spring 2023                                                                                                    |
| Thank you for submitting your apartment application.<br>You will be contacted if an apartment is offered to you. |
| Made with Tango.us                                                                                               |

Questions? Contact us at:

(660) 543-4515 housing@ucmo.edu

ucmo.edu/apartmentliving

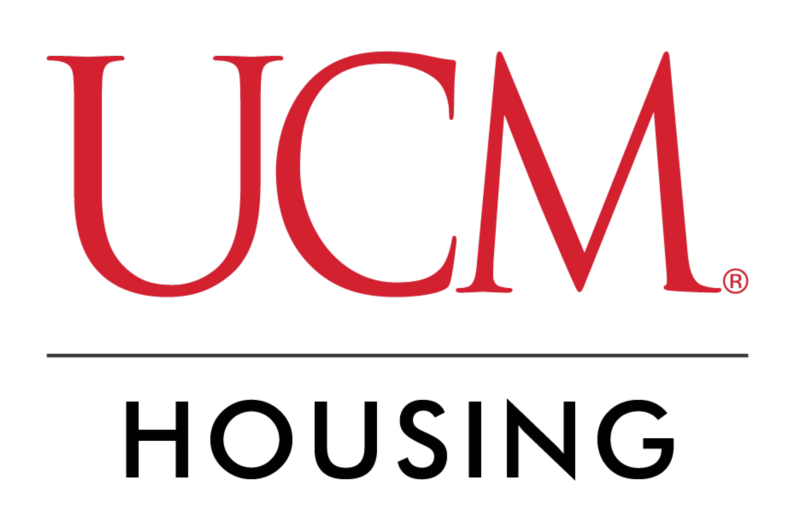